# Step-by-step Instructions for Eyecarelive®

1. **Download the application** needed for your device:

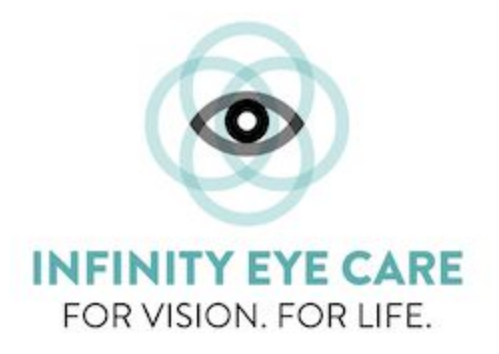

iPhone App Android App

## 2. Create an account:

You will only need to do this step one time.

- a. Enter the email or phone number you want to use
- b. Click Continue
- c. Click Sign-up

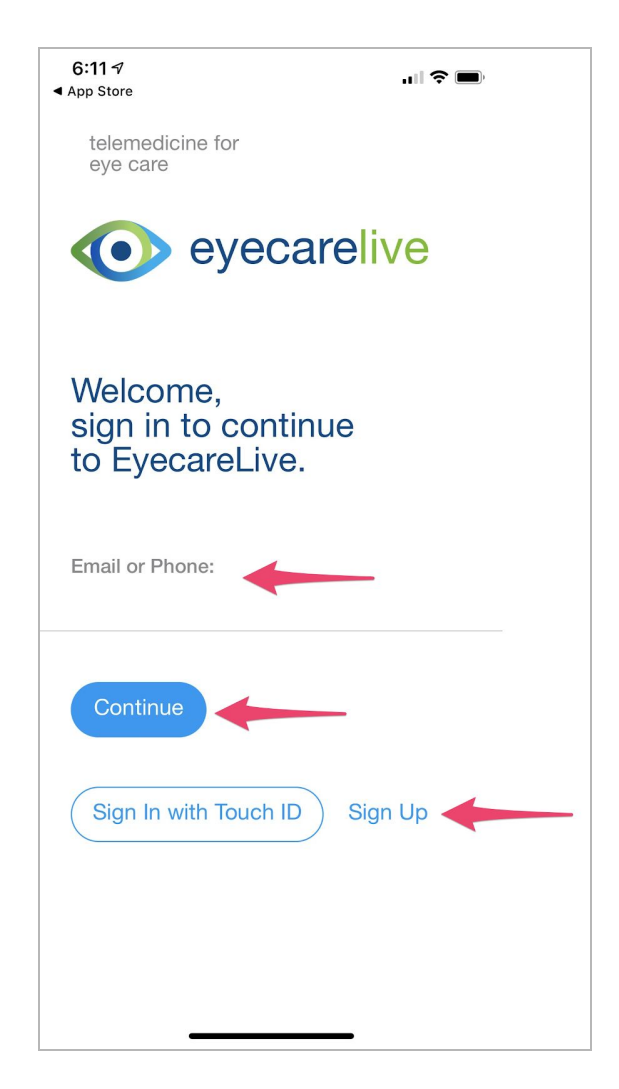

## 3. Sign-up and agree to HIPPA:

- a. Enter your first name, last name, email address and create a password <u>that you</u> <u>will remember</u>
- b. Check the *Terms of Use* box

-

c. Click Sign-up

|                                                                                | telemedicine for<br>eye care |            |  |  |  |
|--------------------------------------------------------------------------------|------------------------------|------------|--|--|--|
| eyecarelive                                                                    |                              |            |  |  |  |
| New to EyecareLive?<br>Sign Up to continue.                                    |                              |            |  |  |  |
| _                                                                              | First Name:                  | Last Name: |  |  |  |
| $\rightarrow$                                                                  | David                        | Snyder     |  |  |  |
|                                                                                | Email:                       |            |  |  |  |
|                                                                                | MyEyes@gmail.com             |            |  |  |  |
|                                                                                | Password:                    |            |  |  |  |
|                                                                                |                              | Ø          |  |  |  |
| I agree to <u>Terms of use</u> , <u>Privacy Policy</u> and <u>HIPAA Waiver</u> |                              |            |  |  |  |
|                                                                                |                              |            |  |  |  |

- 4. Connect with Dr. Snyder:
  - a. Enter: Mark Snyder
  - b. Click Search

| 9:03 ⊀    | ail 🗢 🚍                     |
|-----------|-----------------------------|
| < 🗸       | eyecarelive                 |
|           |                             |
|           | 0                           |
| Find      | I my Doctor / Clinic        |
| Search by | y the doctor or clinic name |
| Mark      | Snyder                      |
|           | Search                      |
| Already h | ave a code from your doctor |
|           | I have code                 |
|           |                             |
| <u> </u>  |                             |

## 5. Select the doctor:

a. Click the *Select* radio button

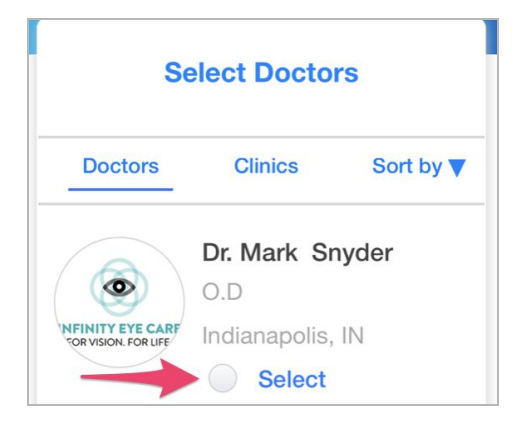

- b. Click Connect to confirm Dr. Mark Snyder
- c. Click **OK** to allow access to your camera
- 6. Before you make an appointment, you must **update your profile information**:
  - a. Click the **3 lines** in the upper left corner to see the navigation menu

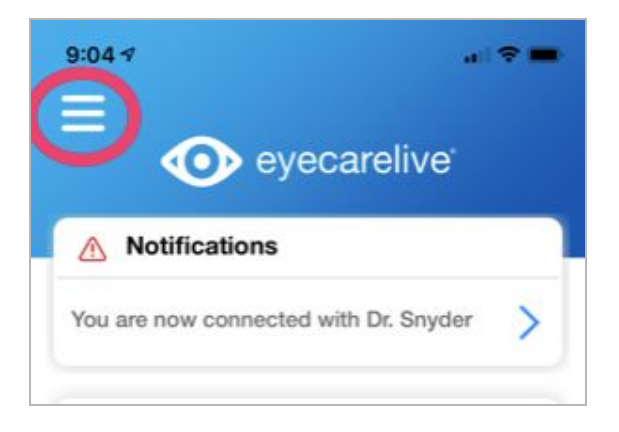

b. Select My Account

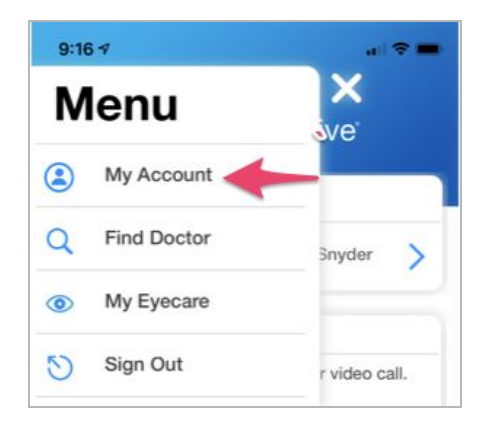

c. Click Account Information

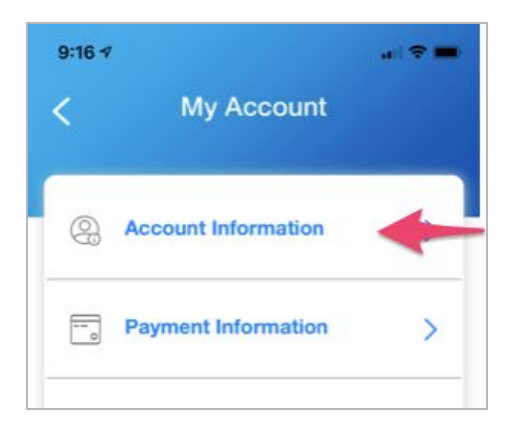

d. Click Personal Information

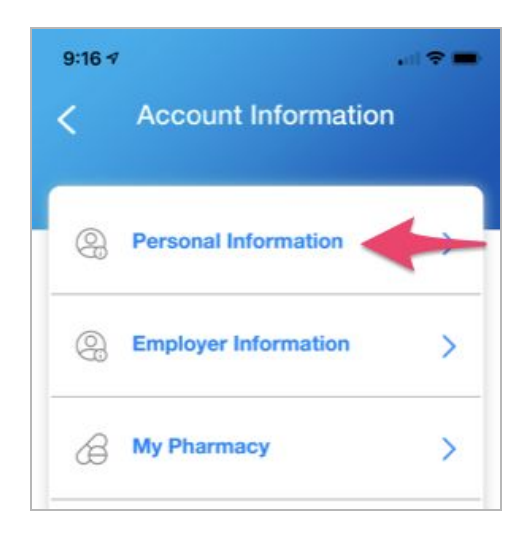

- i. Fill in your personal information (Name, Address, Email, Phone, Etc.)
- ii. Click **Save** (at bottom of page)

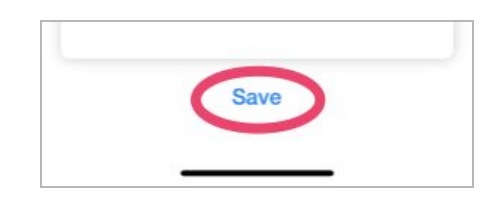

- e. From the Account Information screen, click My Pharmacy
  - i. Fill in your pharmacy information (Name, Phone, Address)
  - ii. Click Save
- f. Use the **back arrow** (in the upper-left corner) to go back to the *My Account* screen

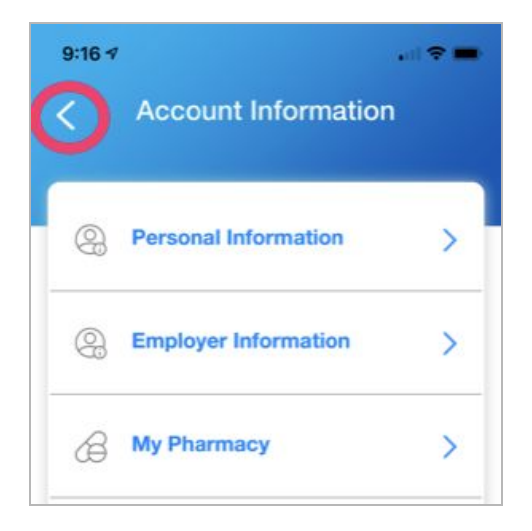

g. Click Insurance Information

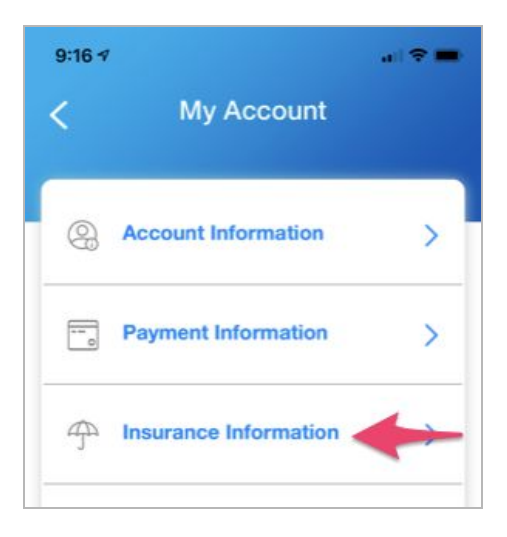

- i. Enter your insurance information (Provider, Member ID)
- ii. Add photos of insurance and ID cards

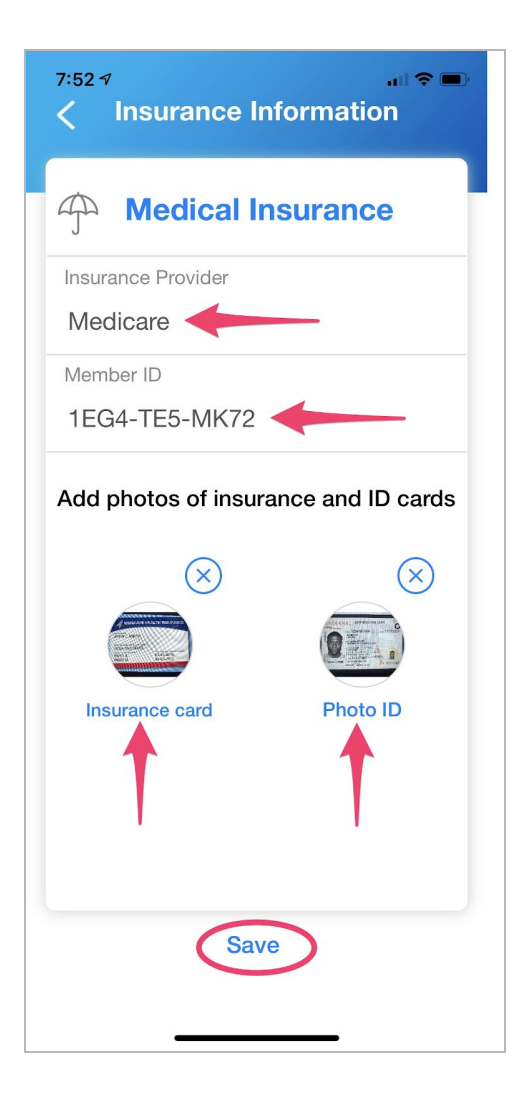

#### iii. Take a photo of your insurance card/s

- 1. If you have more than one insurance carrier, <u>make sure all cards</u> <u>are in the photo</u>
- 2. <u>The photo must be legible</u> -- we must be able to read all the information on the card
- iv. Take a photo of your driver's license
- v. Add them to your Insurance Information (see photo on previous page)
- vi. Click Save
- h. Use the **back arrow** (in the upper-left corner) to go back to the *My Account* screen again
- i. Click Payment Information

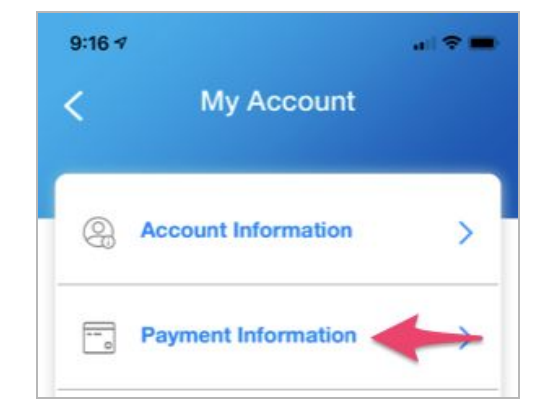

- j. Enter your credit card information into all the fields
- k. Click Save Card
- I. Use the **back arrow** (in the upper-left corner) to go back to the *General Navigation* screen
- 7. Schedule your virtual appointment:
  - a. Click Make an Appointment

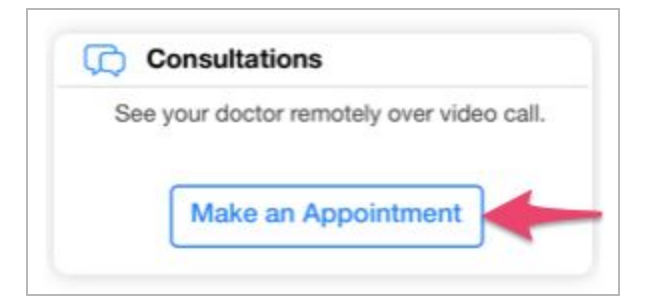

b. Click General Consultation

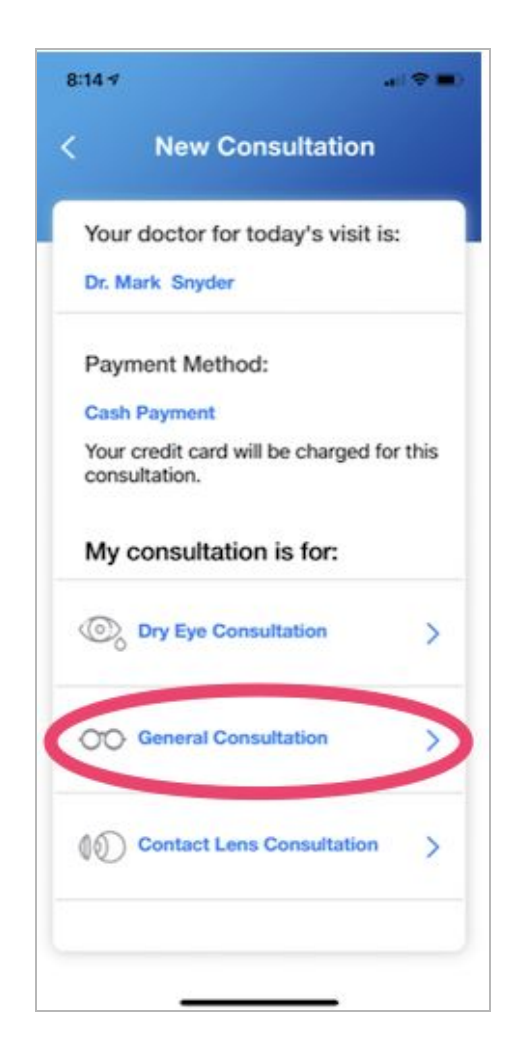

b. Describe your condition

- i. Type your complaint in the provided field. Do your best to explain the situation to Dr. Snyder. See the example below.
- ii. Add photos, if applicable.

| Desci                  | ibe your cor            | ation                     |
|------------------------|-------------------------|---------------------------|
|                        |                         |                           |
| Type your<br>Complaint | Record Audio<br>Message | Record Vide<br>Message    |
| worse                  | iss, tried dro          | ays, arter<br>ps, getting |
| Ad                     | ld Photos or Vide       | How to take phot          |
|                        |                         |                           |

- e. Click Next
- f. Select a **Date** and **Time** from the calendar provided (see photo on next page)
  - i. Use the radio buttons to pick a specific time within the hour selected
- g. Click Send Information

| 8:23 4                                          | <b>†</b>  |
|-------------------------------------------------|-----------|
| Schedule Appointment                            | ×         |
| Select a date from the calendar<br>below        |           |
| Apr 2020                                        |           |
| SIM MON THE WED THU FRI Su   12 13 1 15 16 17 1 | 8         |
| Select a Time                                   |           |
| 7 8 1 10 1 12 1 AM AM AM AM PM PM F             | 2<br>>M > |
| 10:00am 10:10am 10:                             | 20am      |
| 10:30am 10:40am 10:                             | 50am      |
|                                                 |           |
| Send Information                                |           |
|                                                 |           |

h. Agree to the use of telemedicine and click  $\boldsymbol{Yes}$ 

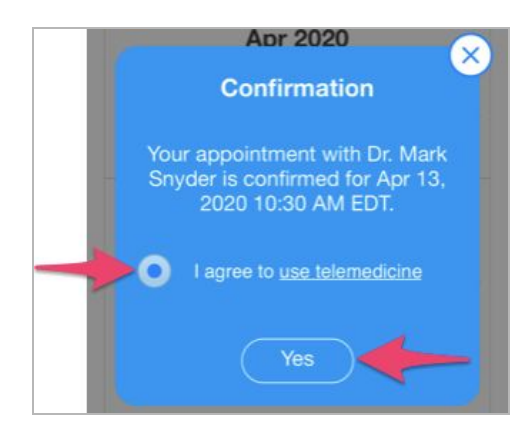

8. Congratulations, you did it!